# **D-Link**

WIRELESS G ADSL2+ ROUTER DSL-2640U

# QUICK INSTALLATION GUIDE

РУКОВОДСТВО ПО БЫСТРОЙ УСТАНОВКЕ GUIDE D'INSTALLATION RAPIDE

# CONTENTS OF PACKAGING

CONTENTS

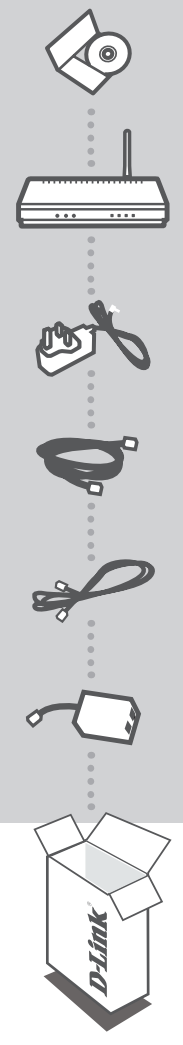

INSTALLATION CD INCLUDES SET-UP WIZARD & TECHNICAL MANUALS

WIRELESS G ADSL2+ ROUTER DSL-2640U

12V 0.7A POWER ADAPTER ADAPTER

ETHERNET CABLE (RJ-45 CABLE) CONNECT THE ROUTER TO YOUR PC DURING SET-UP

PHONE CABLE

### SPLITTER

If any of these items are missing from your packaging contact your reseller

# PRODUCT SETUP

# CD SETUP WIZARD

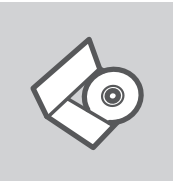

### INSTALLATION CD

The Setup Wizard on the Installation CD contains all of the instructions required to set up the DSL-2640U.

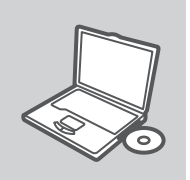

#### **INSERT CD**

Insert the CD into the CD drive of your computer. The Setup Wizard should start automatically. Make sure that your Internet connection is active. (Do not plug in the DSL-2640U yet)

| D-Link  |     |
|---------|-----|
| English | - T |
|         |     |

#### SETUP WIZARD

Select your language from the drop-down menu and follow the steps within the wizard to complete setting up the DSL-2640U.

### ADVANCED SETUP (ACCESS VIA IP ADDRESS)

To configure DSL-2640U manually (without the set-up CD) connect your computer to the DSL-2640U using the ethernet cable provided. Then connect the power cable on the DSL-2640U. The power light will display as solid green.

Then simply open a browser window and enter the IP address in the browser address field:

IP ADDRESS: http://192.168.1.1

USERNAME: admin PASSWORD: admin

# TROUBLESHOOTING

### SETUP AND CONFIGURATION PROBLEMS

### 1. HOW DO I CONFIGURE MY DSL-2640U ROUTER WITHOUT THE CD?

- Connect your PC to the router using an Ethernet cable.
- Open a web browser and enter the address http://192.168.1.1
- The default username is admin. The default password is admin.
- If you have changed the password and can not remember it, you will need to reset the router to set the password back to admin.

#### 2. HOW DO I RESET MY DSL-2640U ROUTER TO FACTORY DEFAULT SETTINGS?

- Ensure the router is powered on.
- Press and hold the reset button on the rear of the device for 10 seconds.
   Note: Resetting the router to factory default will erase the current configuration settings. To reconfigure your settings, log into the router as outlined in question 1, then run the Setup Wizard.

#### 3. WHY CAN I NOT GET AN INTERNET CONNECTION?

For ADSL users please contact your ISP to make sure the service has been enabled/connected by your ISP and that your ISP username and password is correct.

# КОМПЛЕКТ ПОСТАВКИ

# СОДЕРЖИМОЕ

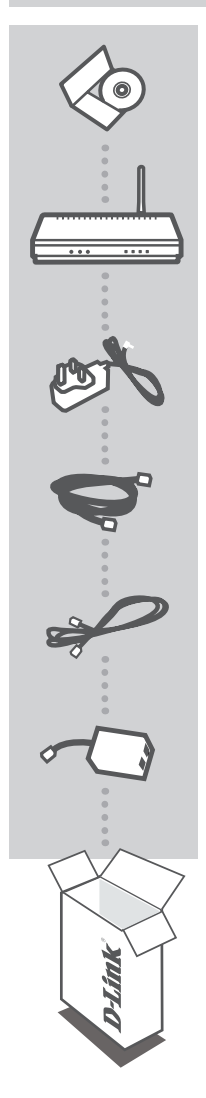

### УСТАНОВОЧНЫЙ СД-ДИСК

СОДЕРЖИТ МАСТЕР УСТАНОВКИ И РУКОВОДСТВО ПОЛЬЗОВАТЕЛЯ

#### БЕСПРОВОДНОЙ МАРШРУТИЗАТОР ADSL2+, 802.11g DSL-2640U

#### **АДАПТЕР ПИТАНИЯ 12В, 0,7А** АДАПТЕР

### КАБЕЛЬ ETHERNET (С РАЗЪЕМОМ RJ-45)

ДЛЯ ПОДКЛЮЧЕНИЯ МАРШРУТИЗАТОРА К КОМПЬЮТЕРУ ВО ВРЕМЯ УСТАНОВКИ

### ТЕЛЕФОННЫЙ КАБЕЛЬ

### СПЛИТТЕР

Если что-либо из перечисленного отсутствует, пожалуйста, обратитесь к поставщику

# **УСТАНОВКА**

# МАСТЕР УСТАНОВКИ С СД-ДИСКА

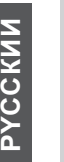

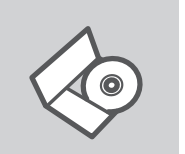

### УСТАНОВОЧНЫЙ СД-ДИСК

Мастер установки на CD-диске содержит все инструкции, необходимые для установки DSL-2640U.

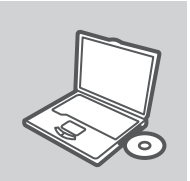

### ВСТАВЬТЕ СД-ДИСК

Вставьте диск в привод CD-ROM. Запуск Мастера установки произойдет автоматически. Убедитесь, что Интернетсоединение активно. (Не подключайте пока DSL-2640U).

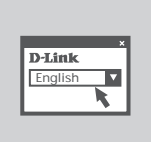

#### **МАСТЕР УСТАНОВКИ** Выберите нужный язык из списка и выполните шаги по установке DSL-2640U.

# РАСШИРЕННАЯ УСТАНОВКА (ДОСТУП НА ОСНОВЕ ІР-АДРЕСА)

Для настройки беспроводного маршрутизатора вручную (без CD-диска) подключите DSL-2640U к компьютеру с помощью входящего в комплект поставки кабеля Ethernet. Затем подключите кабель питания к DSL-2640U. Индикатор питания загорится зеленым светом.

Откройте окно браузера и введите IP-адрес в поле адреса браузера:

IP-АДРЕС: http://192.168.1.1

ИМЯ ПОЛЬЗОВАТЕЛЯ: admin ПАРОЛЬ: admin

# ПОИСК И УСТРАНЕНИЕ НЕИСПРАВНОСТЕЙ

### ПРОБЛЕМЫ УСТАНОВКИ И НАСТРОЙКИ

### 1. КАК НАСТРОИТЬ DSL-2640U, ЕСЛИ CD-ДИСК ОТСУТСТВУЕТ?

- Подключите компьютер к маршрутизатору с помощью кабеля Ethernet.
- Откройте Web-браузер и введите адрес http://192.168.1.1
- Имя пользователя по умолчанию 'admin'. Пароль по умолчанию 'admin'.
- Если пароль был изменен и забыт, то необходимо сбросить настройки маршрутизатора, чтобы снова установить пароль 'admin'.

# 2. КАК ВЕРНУТЬ МАРШРУТИЗАТОР DSL-2640U К ЗАВОДСКИМ НАСТРОЙКАМ ПО УМОЛЧАНИЮ?

- Убедитесь, что маршрутизатор включен.
- Нажмите и удерживайте кнопку 'reset' в течение 10 секунд.
   Внимание: Сброс маршрутизатора к заводским настройкам по умолчанию сотрет все выполненные настройки. Для изменения настроек выполните последовательность действий, указанную в вопросе 1, а затем запустите Мастер установки.

### 3. ПОЧЕМУ ОТСУТСТВУЕТ ИНТЕРНЕТ-СОЕДИНЕНИЕ?

Пользователям ADSL необходимо связаться с провайдером и убедиться, что услуга активирована / подключена, имя пользователя и пароль верные.

# ТЕХНИЧЕСКАЯ ПОДДЕРЖКА

Обновления программного обеспечения и документация доступны на Интернет-сайте D-Link. D-Link предоставляет бесплатную поддержку для клиентов в течение гарантийного срока. Клиенты могут обратиться в группу технической поддержки D-Link по телефону или через

Интернет.

### Техническая поддержка D-Link:

+7(495) 744-00-99

### Техническая поддержка через Интернет

http://www.dlink.ru e-mail: support@dlink.ru

# CONTENU DE L ' EMBALLAGE

### CONTENUS

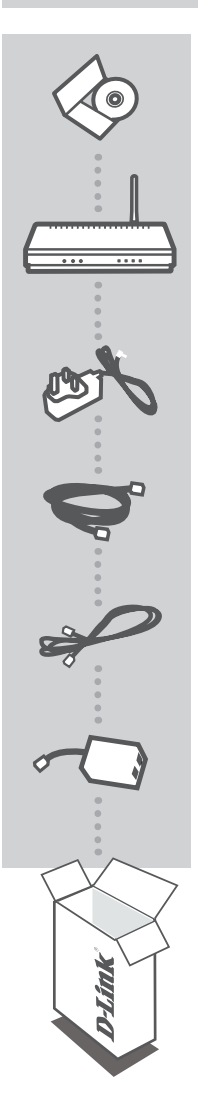

CD D 'INSTALLATION Contient l'Assistant de configuration et le manuel techniques

ACCÈS SANS FIL G ADSL2 + ROUTEUR DSL-2640U

# FRANCAIS

### 12V 0.7A ADAPTEUR D'ALIMENTATION ÉLECTRIQUE Adapteur

CÂBLE ETHERNET (CÂBLE RJ-45) Connecte le routeur a votre PC pendant l'installation

### CÂBLE TÉLÉPHONIQUE

#### SPLITTER

En cas d'un élément manquant de votre emballage, contacter votre revendeur.

# CONFIGURATION DU PRODUIT

### CD L'ASSISTANT D'INSTALLATION

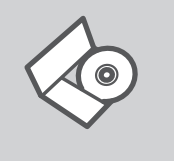

### CD D 'INSTALLATION

L'Assistant d'installation sur le CD d'installation contient toutes les instructions nécessaires pour mettre en place le DSL-2640U

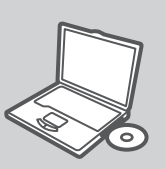

### **INSÉREZ LE CD**

Insérez le CD dans le lecteur de CD-ROM de votre ordinateur. L'Assistant d'installation devrait démarrer automatiquement. Assurez-vous que votre connexion Internet est active. (Ne branchez pas encore le DSL-2640U)

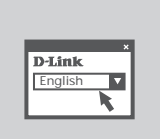

#### ASSISTANT DE CONFIGURATION

Choisissez votre langue du menu déroulant et suivez les étapes de l'assistant pour terminer la mise en place du DSL-2640U

### CONFIGURATION AVANCÉ (ACCÈS VIA ADRESSE IP)

Pour configurer manuellement DSL-2640U (sans utiliser le CD d'installation), connectez votre ordinateur au DSL-2640U à l'aide du câble Ethernet fourni. Ensuite, connecter le câble d'alimentation au DSL-2640U. Le voyant d'alimentation doit être affiche en couleur vert clair

Ensuite, simplement il suffit d'ouvrir la fenêtre de navigateur et tapez l'adresse IP dans le champ d'adresse du navigateur:

Addresse IP: http://192.168.1.1

Nom d'utilisateur: admin Mot de passe: admin

# **DIAGNOSTIC DES ANOMALIES**

### INSTALLATION ET CONFIGURATION DE PROBLEMES

#### 1. COMMENT CONFIGURER MON DSL-2640U ROUTEUR SANS LE CD?

- Connectez votre PC au routeur en utilisant un câble Ethernet.
- Ouvrir un navigateur Web et saisissez l'adresse http://192.168.1.1
- Le nom d'utilisateur par défaut est admin. Le mot de passe par défaut est admin.
- Si vous avez changé le mot de passe et vous l'avez oublie, il faut réinitialiser le routeur et régler le mot de passe admin.

### 2. COMMENT RÉINITIALISER MON DSL-2640U ROUTEUR AU DÉFAUT PARAMÈTRE DE L'USINE?

- Assurer le routeur est allumé.

 Appuyez et maintenez le bouton de réinitialisation situé à l'arrière de l'appareil pour 10 secondes La réinitialisation du routeur par défaut va effacer la configuration actuelle des paramètres. Pour reconfigurer vos paramètres, vous connecter au routeur comme indiqué dans la question 1, puis exécutez l'Assistant d'installation

#### 3. POURQUOI JE NE PEUX PAS AVOIR UNE CONNEXION INTERNET?

Pour les utilisateurs de l'ADSL s'il vous plaît contactez votre FAI pour vous assurer que le service a été activé / connecte par votre FAI et que votre FAI le nom d'utilisateur et mot de passe est correct.

### TECHNICAL SUPPORT

You can find software updates and user documentation on the D-Link website.

### Tech Support for customers in

### Australia:

Tel: 1300-766-868 24/7(24Hrs, 7days a week) technical support http://www.dlink.com.au e-mail: support@dlink.com.au

#### India:

Customer Support: - 1800-233-0000 (MTNL & BSNL Toll Free) or +91-832-2885700 (GSM, CDMS & Others) E-Mail Address: - helpdesk@dlink.co.in, techsupport@dlink.co.in Website: - www.dlink.co.in

### Indonesia, Malaysia, Singapore and Thailand:

 Tel: +62-21-5731610
 (Indonesia)

 Tel: 1800-882-880
 (Malaysia)

 Tel: +65 6501 4200
 (Singapore)

 Tel: +66-2-719-8978/9
 (Thailand)

 24/7, for English Support Only
 http://www.dlink.com.sg/support/

 e-mail: support@dlink.com.sg
 e-mail: support@dlink.com.sg

### Korea:

Tel: +82-2-2028-1815 Monday to Friday 9:00am to 6:00pm http://www.d-link.co.kr e-mail: arthur@d-link.co.kr

### New Zealand:

Tel: 0800-900-900 24/7(24Hrs, 7days a week) technical support http://www.dlink.co.nz e-mail: support@dlink.co.nz

### Egypt:

Tel: +202-2919035 or +202-2919047 Sunday to Thursday 9:00am to 5:00pm http://support.dlink-me.com Email: support.eg@dlink-me.com

#### Iran:

Te: +98-21-88880918,19 Saturday to Thursday 9:00am to 5:00pm http://support.dlink-me.com Email : support.ir@dlink-me.com & support@dlink.ir

### TECHNICAL SUPPORT

You can find software updates and user documentation on the D-Link website.

### Tech Support for customers in

#### Israel:

Magshimim 20, Petach Tikva 49348 Website: www.dlink.co.il Main Tel: 972-3-9215173 Customer Support Tel: 972-3-9212886

#### Pakistan:

Tel: +92-21-4548158 or +92-21-4548310 Monday to Friday 10:00am to 6:00pm http://support.dlink-me.com E-mail: zkashif@dlink-me.com

### South Africa and Sub Sahara Region:

Tel: +27-12-665-2165 08600 DLINK (for South Africa only) Monday to Friday 8:30am to 9:00pm South Africa Time http://www.d-link.co.za

#### Turkey:

Tel: +90-212-2895659 Monday to Friday 9:00am to 6:00pm http://www.dlink.com.tr e-mail: turkiye@dlink-me.com e-mail: support@d-link.co.za

### U.A.E and North Africa:

Tel: +971-4-4278127 (U.A.E) Sunday to Thursday 9.00AM to 6.00PM GMT+4 Web: http://www.dlink-me.com E-mail: support.me@dlink-me.com

### Saudi ARABIA (KSA):

Telephone : +966 01 217 0008 Facsimile : +966 01 217 0009 e-mail: Support.sa@dlink-me.com Saturday to Wednesday 9.30AM to 6.30PM Thursdays 9.30AM to 2.00 PM

Ver. 1.00[I] 2009/07/06

# **D-Link**<sup>®</sup>

WIRELESS G ADSL2+ ROUTER DSL-2640U

# QUICK INSTALLATION GUIDE

دليل التثبيت السريع راهنماي نصب سريعو آسان

محتويات المغلف

- المحتوى

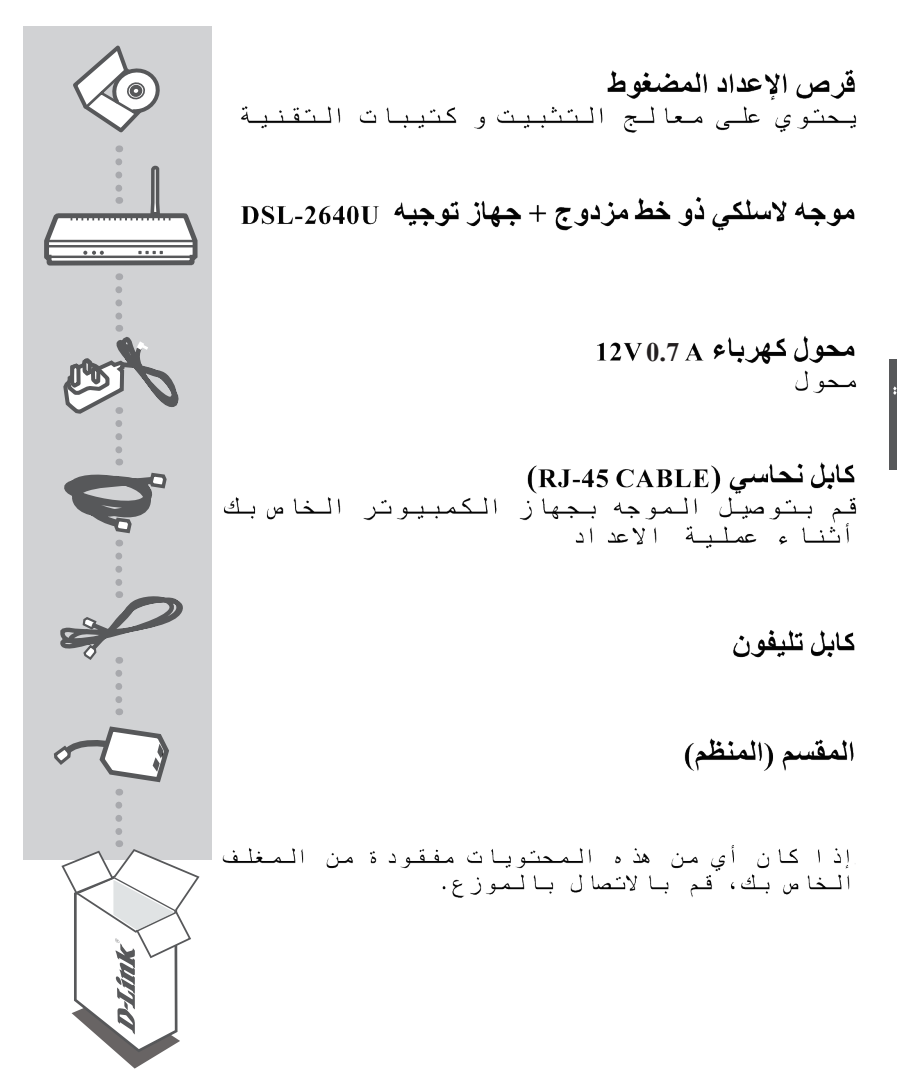

القرص المدمج لمعالج الإعداد

# القرص المدمج للإعداد

معالج الإعداد الموجود على القرص المدمج للتثبيت يحتوي على جميع التعليمات اللازمة لإنشاء وتثيبت DSL-2640U

# أدخل القرص المدمج

قم بادخال القرص المدمج في قاريءالأقراص بجهازالكمبيوتر الخاصبك. فإن معالج الإعداد سوف يبدأ تلقائيا. تأكد من أن اتصالك بالإنترنت نشط. (لا تقوم بعد بتوصيل DSL-2640U)

# معالج الإعداد

اختر اللغة من القائمة واتبع خطوات المعالج. لاستكمال تثبيت DSL-2640U

### الإعدادت المتقدمة (يمكن الوصول إليها عن طريق عنوان بروتوكول الانترنت)

لإعداد و تثبيت DSL-2640U يدويا (دون استخدام قرص الإعداد المدمج) قم بتوصيل جهاز الكمبيوتر الخاص بك بالموجه DSL - 2640U باستخدام الكابل النحاسي. ثم قم بتوصيل كابلات الكهرباء ب DSL - 2640U المصباح الدال على أن الجهاز مضاء سيعطي ضوء أخضر صلب.

> عنوان بروتوكول الانترنت : <u>http://192.168</u> اسم المستخدم: Admin Admin كلمة السر

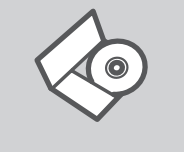

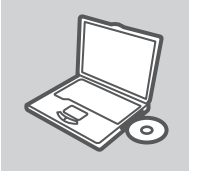

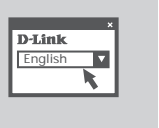

3

# إكتشاف الأخطاء وإصلاحها

### مشاكل الإعدادات والتثبيت

- 1. كيف يمكنني إعداد الموجه DSL-2640U بدون إستعمال القرص الدمج؟
- قم بتوصيل جهاز الكمبيوتر بالموجه عن طريق الكابل النحاسي
   قم بفتح متصفح الانترنت وادخل العنوان http://192.168.1.1
   اسم المستخدم الافتراضى هو admin.
  - admin المسر الفتر اضية هي admin

اذا كنت قد قمت بتغيير كلمة السر قبل ذلك ولا تتذكرها الان، فانك ستحتاج لإعادة الموجه لإعدادات المصنع الاصلية، والتي سوف تعيد كلمة السر إلى Admin

- 2. كيف يمكنني إعادة ضبط DSL-2640U لإعدادات المصنع الافتر اضية ؟
  - تأكد أن الموجه موصل بالكهرباء.
- اضغط مع الاستمرار على زر إعادة التعيين" reset "الموجود خلف الجهاز لمدة 10 ثواني.

ملاحظة : إعادة المسار الإفتراضي للمصنع سوف يمحو إعدادات التهيئة الحالية، لإعادة تكوين إعداداتك ، ادخل إلى جهاز التوجيه على النحو المبين في السؤال 1 ، ثم قم بتشغيل معالج الإعداد

3. لماذا لا استطيع الحصول على اتصال الإنترنت؟

لمستخدمي الإنترنت ذو الخط الرقمي المشترك غير المتماثل، الرجاء الاتصال بمزود خدمة الإنترنت للتأكد من أن هذه الخدمة تعمل / متصلة با لإنترنت الخاص بك وأن اسم المستخدم وكلمة السر صحيحين.

**D**-Link

عربي

# محتويات جعبه

### محتويات

**نصبCD** شامل نصب اتوماتیک و دفترچه راهنمای فنی

### **DSL-2640U**

روتـر +ADSL2 بـا تـكنولـوژى بـى سيم G

### **آداپتور** آداپتور برق 12 ولت با 0/7 آمپر

**کابل اِترنت (شبکه , RJ-45)** در زمان نصب ، روتر را توسط کابل به کامپیوتر خود متصل کنید.

### كابل تلفن

اسپلیتر

در صورت عدم مشاهده هر کدام از اقلام بالا در داخل جعبه ،لطفا با فروشنده محصول تماس حاصل فرمانید.

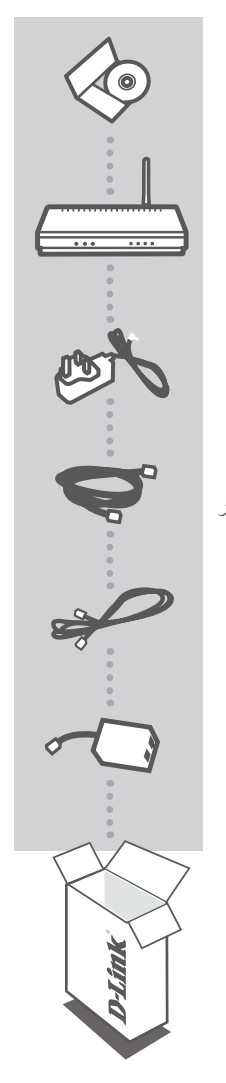

# نصب محصول

<u>CD</u> نصب اتوماتیک

**CD نصب** نصب اتوماتیک بر روی CD دارای تمامی اطلاعات لازم برای نصب DSL-2640U می باشد.

**وارد کردن CD** مربوطه را داخل CD خوان کامپیوتر خود قرار CD مربوطه را داخل CD خوان کامپیوتر خود قرار دهید. برنامه نصب به صورت اتوماتیک شروع به کار خواهد کرد.لطفا اطمینان حاصل فرمائید که ارتباط اینترنت شما فعال باشد ( در این مرحله DSL-2640U را متصل نکنید).

# نصب اتوماتيك

زبان مورد نظر خود را از منوی فعال انتخاب کنید ومراحل دیگر راطی کنیدتانصب DSL-2640U به پایان برسد.

# نصب حرفه ای (ارتباط از طریق آدرس IP)

برای تنظیم دستی DSL-2640U (بدون استفاده از CD نصب)، دستگاه را توسط کابل شبکه به کامپیوتر متصل کرده، سپس فیش آداپتور را به DSL-2640U متصل فرمائید. در نتیجه چراغ POWER بر روی روتر به رنگ سبز روشن خواهد شد. در ادامه، به سادگی یک ویندوز (پنجره) باز کنید و در قسمت آدرس آن، آدرسIP مربوطه را وارد نمائید.

> IP از پیش تعیین شده: http://192.168.1.1 نام کاربر از پیش تعیین شده: admin رمز از پیش تعیین شده: admin

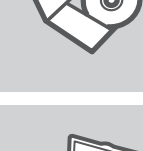

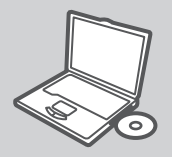

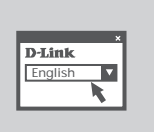

ا رس

# عیب یابی روتر و حل آن

مشکلات نصب و تنظیم

## را بدون استفاده DSL-2640U را بدون استفاده از CD نصب کرد؟

با استفاده از مراحل زیر می توان این کار را انجام داد: الف: کامپیوتر خود را با استفاده از کابل شبکه به روتر متصل فرمانید. ب: یکجستجوگر وبباز کنید (به طور مثال می توانید یک صفحه اینترنت اکسپلورر را باز کنید) و در قسمت آدرس سایت http://192.168.11 را وارد نمانید. ج: نام کاربر و رمز عبور از پیش تامین شده را وارد کنید (admin

در صورتی که رمز کاربر را تغییر داده و آن را به یاد نمی آورید، می توانید دستگاه روتر را (reset) کنید تا به صورت پیش فرض خود بازگردد (روش reset کردن دستگاه در سوال دوم توضیح داده شده است).

### 2- چگونه می توان روتر را به تنظیمات از پیش تعیین شده کارخانه بازگرداند؟

– اطمینان حاصل کردن از روشن بودن روتر

-دکمه reset را که در پشت دستگاه تعبیه شده است برای ده ثانیه فشار داده و نگه دارند.

<u>یادداشت</u>: برگرداندن دستگاه به تنظیمات از پیش تعیین شده کارخانه باعث از بین رفتن تنظیمات فعلی دستگاه خواهد شد. برای تنظیم مجدد دستگاه، از طریق مشخصات داده شده در سوال یک وارد تنظیمات روتر شوید، سپس دکمه setup Wizard را اجرا نمائید.

### 3- چرا نمی توان به اینترنت متصل شد؟

برای مشترکینی که از ایـنترنت +ADSL2 استفاده می نمایـند تقاضا می گردد که از در دسترس بـودن سرویس ایـنترنت از طرف شرکت ارائه دهنده و <sup>ه</sup>مچنین نـام و رمز عبور خود اطمینان حاصل فـرمائید.

Ver. 1.00[I] 2009/07/23